# 生活区网络接人及缴费指南

生活区包括太白、翠华、书院三个家属区,使用拨号上网的 方式。

## 一、网络使用指南

### 1. 费用说明

教工用户 30 元/月, 年费优惠 1 月 330 元/年, 租户 50 元/ 月, 带宽 100M。

注:不允许开办公司使用校园网,发现后会被立即停网且不 退费。

#### 2. 如何开通

(1)携身份证件(身份证或校园一卡通)到明德楼 D0805 网络管理科开户,工作人员发放上网账号和密码。

(2) 准备好路由器,等工程师上门安装。

(3)工程师上门安装(正常安装不收取费用),用户将信息 中心分配的账号密码告知工程师以便安装调试。

(4) 试用5天, 试用期满意可在网上缴费。

#### 3. 认证上网

上网方式为 PPPoE (宽带拨号)认证上网,具体操作如下:

(1) 首先按照下图所示连接好网络,将入户网线接入路由器 WAN 口, 电脑网线接入路由器 LAN 口。

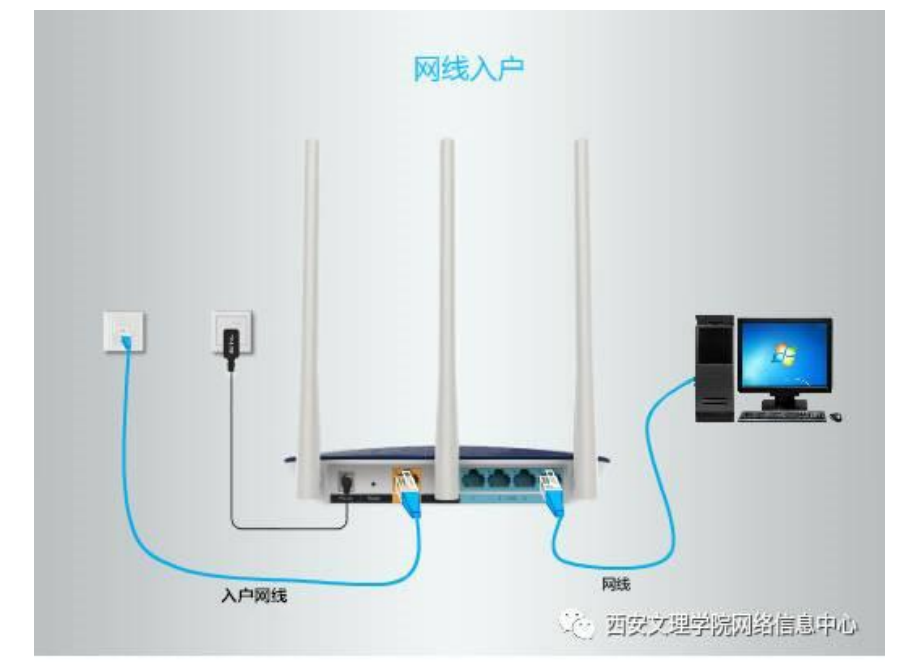

(2) 设置路由器, 认证上网

连接好网络后,在连接路由器的电脑上打开浏览器,在地址 栏输入路由器的内网 IP (通常是路由器背面标明的管理地址,一 般为 192.168.1.1,不同路由器厂商管理地址不一样)输入自己 所设置的路由器密码(忘记密码长按路由器重置按钮 8 秒钟,重 新设置密码)进入路由器。

| 2 上网设置      | 3 无线说图                                         |                                                                                                    |
|-------------|------------------------------------------------|----------------------------------------------------------------------------------------------------|
| 長密码         |                                                |                                                                                                    |
| A.頭由頭管理原面或A | 的結果的,其此能得可且                                    | 自己设置密码                                                                                                    |
|             | o take                                         |                                                                                                    |
|             | 确认编码                                           |                                                                                                    |
|             |                                                |                                                                                                    |
|             | 2上网设置<br>建 <b>员 容信</b><br>A 新由線管理C <b>新</b> 成A | 2上時設置 3元成設置<br>建 <b>元 1973日</b><br>2.5. 新田時間2月11月10日<br>2.5. 新田時間2月11月10日<br>2.5. 新田時間2月11月11日<br>2.5. 新田時間2月11月11日<br>2.5. 新田時間2月11月11日<br>2.5. 新田時間2月11月11日<br>2.5. 新田時間2月11日<br>2.5. 新田時間2月11日<br>3.5. 新田町111日<br>3.5. 新田町111日<br>3.5. 新田町111日<br>3.5. 新田町111日<br>3.5. 新田町1111日<br>3.5. 新田町1111日<br>3.5. 新田町1111日<br>3.5. 新田町1111日<br>3.5. 新田町1111日<br>3.5. 新田町11111日<br>3.5. 新田町111111111111111111111111111111111111 |

在上网设置或 WAN 口设置中,将"上网方式"选择为"PPPoE" (也叫"宽带拨号上网")。在"宽带账号"和"宽带密码"中 填入信息中心交给的用户名和密码,最后不要忘记连接保存。

|              |      | 登录TP-LINK II                  | D 创建TP-LINK ID [進出] |
|--------------|------|-------------------------------|---------------------|
| 路由设置         | 基本设置 |                               | ?                   |
| 🗘 TP-LINK ID | =>>  | 上网方式 宽带拔号上网 🔹                 |                     |
| □ 上网设置 >     |      | 寛带帐号                          | 信息中心                |
| 无线设置         |      | 寬带密码                          | 和密码                 |
| 💼 LAN口设置     |      | IP地址 0.0.0.0<br>NS服务器 0.0.0.0 |                     |
| CH DHCP服务器   |      | 断开 选接                         |                     |
| ★ 软件升级       |      |                               |                     |
| ✔ 修改管理员密码    | 高级设置 |                               | ?                   |

二、充值缴费

(1)关注西安文理学院网络信息中心微信服务号,点击"常用链接"——"上网缴费"(务公根据自动回复提示在浏览器中打开缴费地址),充值前请仔细阅读红色字体的说明。

(2)输入要充值的账号(账号一定要正确,若不清楚可电话咨询信息中心网管科,电话:88269605),选择缴费金额。若选择整年缴费,输入正确的账号后,点击下方长框,选择缴330元选项,最后点击立即充值。

| 网费充值                                                                                                    |  |  |  |  |
|----------------------------------------------------------------------------------------------------|--|--|--|--|
| 温馨提示:<br>1.不支持在微信中直接充值。当您在微信中打开此页面<br>时,请点击页面右上角的"",选择"在浏览器打开"<br>后再充值。<br>2.家属区网费30元/月,享受全年交330元享12个月优惠<br>时,务必选择"充值优惠"项。 |  |  |  |  |
| 账号 // 切记不要给免费账号充值!!!                                                                                                    |  |  |  |  |
| 充值 <mark>获缴整年输入正确的账号后点击此</mark><br>惠 <sup>无优惠</sup> 处,选择优惠项                                                                |  |  |  |  |
|                                                                                                    |  |  |  |  |
| 快速充值                                                                                                    |  |  |  |  |
| 10元 30元 180元                                                                                                    |  |  |  |  |
| 240元                                                                                                    |  |  |  |  |
| 立即充值                                                                                                    |  |  |  |  |
| 无优惠                                                                                                    |  |  |  |  |
| 缴330元(优惠费率:0,优惠月数:1,赠送<br>月数: 0)                                                                                           |  |  |  |  |

(3) 再次确认核对缴费信息,确认无误后点击确认充值。

| 账号     |           |
|--------|-----------|
|        |           |
| 充值金额   |           |
| 30元    | 实际支付: 30元 |
| 支付方式   |           |
| 🕐 微信支付 | ~         |
| 返回     | 确认充值      |

(4) 允许此网站请求打开微信 APP 的请求,选择立即支付, 完成充值。

(5) 支付成功后可在当前校园网环境下打开地址: http://whoami.xawl.edu.cn, 查看账户余额。